## Ändra administrationstid

När sjuksköterskan öppnar tempkurvan öppenvård visas ordinationen på Zoledronsyra även om insättningsdatumet är passerat. I kolumnen Insatt visas vilket datum och klockslag som läkaren tänkt att läkemedlet skulle ges. I exemplet nedan 190422.

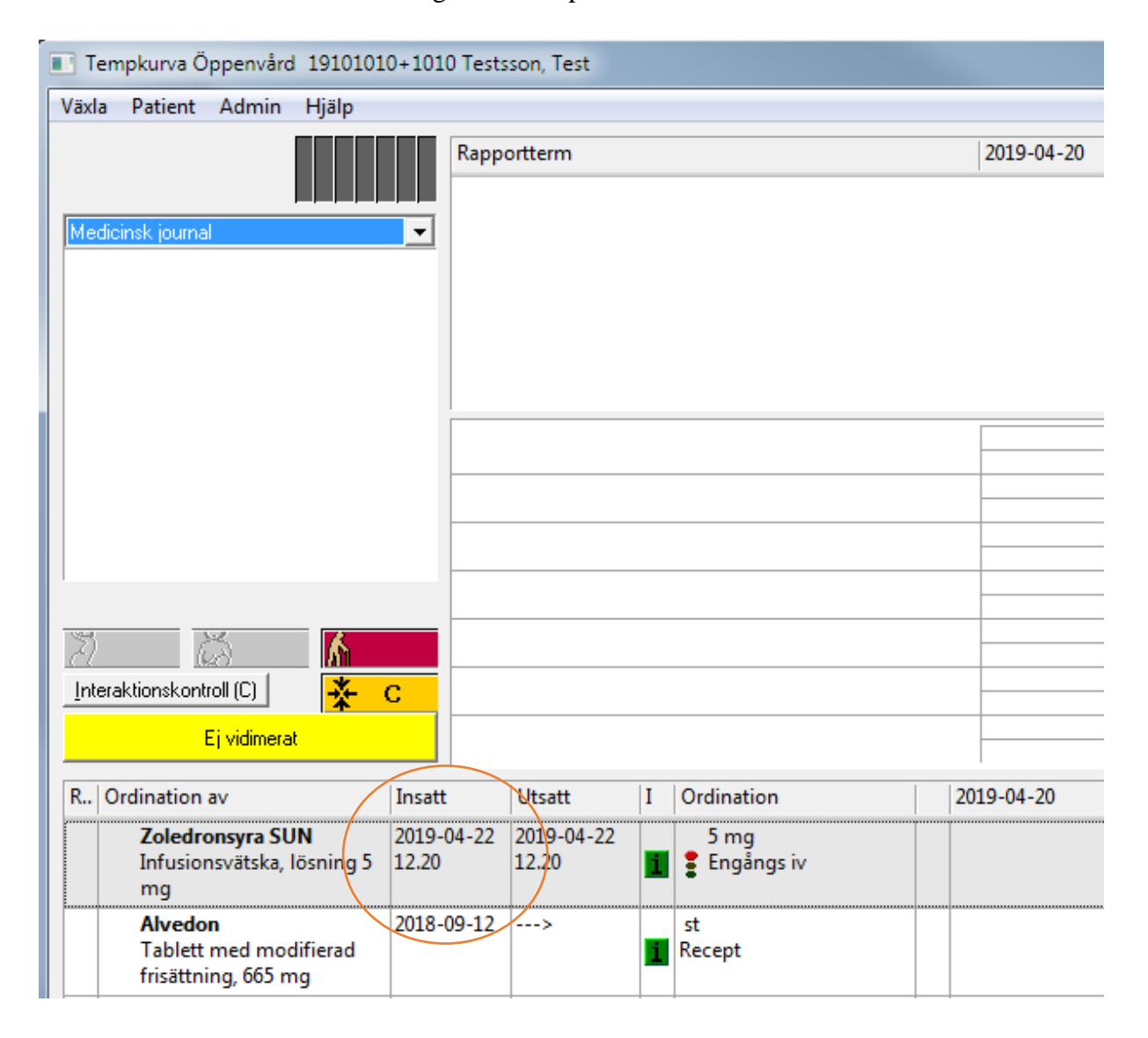

Systemet visar att det finns läkemedel där tänkt administrationstidpunkt har passerats genom att visa ett rött utropstecken på knappen Dela.

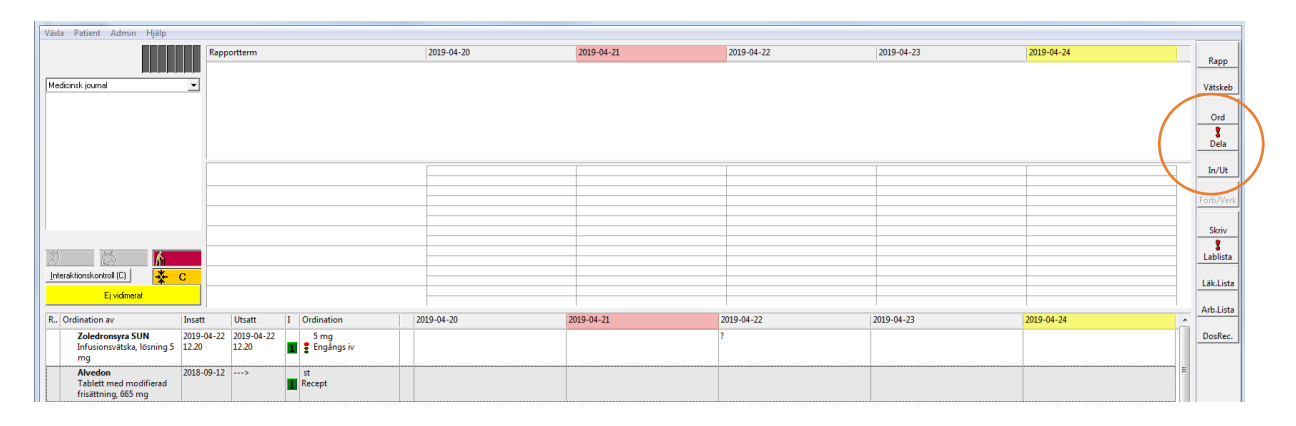

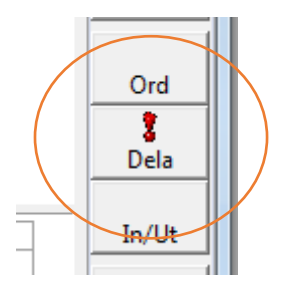

Sjuksköterskan klickar på knappen dela och fönstret utdelningslista visas.

Överst till vänster i fönstret visas mellan vilka datum som listan visar information. Här från 190424 till 190425

| Utdelningslista 19101010+1010 Tes | tsson, Test                                |             |
|-----------------------------------|--------------------------------------------|-------------|
| Sök                               |                                            |             |
| Presentation från 190424 00.00    | till 190425 00.00 📃 Exkl. admin av patient | <u>S</u> ök |
| Händelsetidpunkt 190424 12.23     |                                            |             |
| Status Ordination av              | I Vb Dosering                              | Volymkonc   |
|                                   |                                            |             |
|                                   |                                            |             |
|                                   |                                            |             |

Ändra presentation från så att det är samma som insättningsdatumet på tempkurvan. I detta fall 190422.

| Utdelningslista 19101010+1010 Tes | stsson, Test                               |                         |
|-----------------------------------|--------------------------------------------|-------------------------|
| Sök                               |                                            | $\langle \dots \rangle$ |
| Presentation från 190422 00.00    | till 190425 00.00 🔲 Exkl. admin av patient | <u>S</u> ök             |
| Händelsetidpunkt 190424 00.00     |                                            |                         |
| Status Ordination av              | I Vb Dosering                              | Volymkonc               |
|                                   |                                            |                         |
|                                   |                                            |                         |
|                                   |                                            |                         |

Klicka sedan på knappen Sök

Nu visas ordinationen på Zoledronsyra. Aktuell timme har en gul fyrkant framför sig. Om läkemedlet ska ges i den timmen, högerklicka i den timcellen och välj rapportera.

| Sök<br>Presentation från 190422 02.00 till 190426 02.00 Exkl. admin av pa | tient <u>S</u> ök |                                                                                                    |                                                                                                 |                                                             |
|---------------------------------------------------------------------------|-------------------|----------------------------------------------------------------------------------------------------|-------------------------------------------------------------------------------------------------|-------------------------------------------------------------|
| Händelsetidpunkt 190425 14.16                                             |                   |                                                                                                    |                                                                                                 |                                                             |
| Status Ordination av I Vb Dosering                                        | Volymkonc Ad.     | !   K 190425 13.00                                                                                    | 190425 14.00                                                                                    | 190425 15.00                                                |
| Parenteral                                                                |                   |                                                                                                    |                                                                                                 |                                                             |
| Zoledronsyra SUN Infusionsvätska, lösni                                   | İv                | •                                                                                                    | Kvittera ioro<br>Kvittera adn<br>Rapportera                                                     | Iningställande (F2)<br>ninistration/överlämnande (F4)       |
|                                                                           |                   |                                                                                                    | Ej utdelning<br>Ångra senas                                                                     | /timme<br>ste åtgärd                                        |
|                                                                           |                   |                                                                                                    | Registrera b<br>Ändra ordin<br>Utdelningsh<br>FASS<br>Visa utdelni<br>Visa instrukt<br>Skriv ut | atchnummer<br>ation<br>iistorik •<br>ngskommentar<br>tion • |
|                                                                           |                   |                                                                                                    | Visa alla utd<br>Visa alla inst                                                                 | lelningskommentarer<br>truktioner                           |
|                                                                           |                   |                                                                                                    | Ny ordinatio                                                                                    | on                                                          |
| Här förstorad:                                                            | 190               | 425 14.00                                                                                             | 190425 15                                                                                       | 5.00                                                        |
|                                                                           |                   | Kvittera iordni<br>Kvittera admir<br>Rapportera<br>Ej utdelning/ti<br>Ångra senaste<br>Registrera bat | ngställande (F2)<br>nistration/överlämi<br>imme<br>åtgärd                                       | nande (F4)                                                  |
|                                                                           |                   | Ändra ordinat                                                                                         | ion                                                                                             |                                                             |
|                                                                           |                   | Utdelningshist<br>FASS                                                                                | torik                                                                                           | •                                                           |
|                                                                           |                   | Visa utdelning<br>Visa instruktio                                                                     | skommentar<br>n                                                                                 |                                                             |
|                                                                           |                   | Skriv ut                                                                                              | 889                                                                                             | •                                                           |
|                                                                           |                   | Visa alla utdeli<br>Visa alla instru                                                                  | ningskommentare<br>ktioner                                                                      | r                                                           |
|                                                                           |                   |                                                                                                    |                                                                                                 |                                                             |

## Rapportera

I fönstret Rapportera kontrollera att händelsetidpunkten är rätt, välj Direktrapportera och ändra startdatum till aktuellt datum och tid. Fyll i Rapporterad mängd och klicka på Spara

| ändelsetidpunkt 190424                                                                                                    | 12.20                                        | Ordinerad                                                      | d adm.tidpunkt   190                                  | 12.20                                |                                              |                           |
|----------------------------------------------------------------------------------------------------|----------------------------------------------|----------------------------------------------------------------|-------------------------------------------------------|--------------------------------------|----------------------------------------------|---------------------------|
| Åtgärd<br>Iordningsställ<br>Delrapportera<br>Slutrapportera                                                                                                    | ☐ Start<br>☐ Paus star                       | rt 🗖 P                                                         | irektrapportera<br>aus slut                           | Startdat 1904                        | 424 12.20<br>g/utdelningskommer              | ntar                      |
| ordningställ                                                                                                    |                                              |                                                                |                                                       |                                      |                                              |                           |
| ordningställd volym                                                                                                    |                                              | lord. komm Re                                                  | eg. iordningställande                                 | e                                    |                                              |                           |
| Händelsetidpunkt                                                                                                    | Volym                                        | Iord. komm På                                                  | isidentitet B                                         | eredd av                             |                                              |                           |
|                                                                                                    |                                              |                                                                |                                                       |                                      |                                              |                           |
| Perodoing                                                                                                    |                                              |                                                                |                                                       |                                      | Skriv ut etikett                             | Makulera                  |
| Ordination av                                                                                                    |                                              |                                                                | Utbytt till                                           |                                      |                                              |                           |
| Instruktion                                                                                                    |                                              |                                                                |                                                       |                                      |                                              | Utbytbart                 |
| Instruktion<br>Zoledronsyra (5 mg i 100 n<br>infusionshastighet. Infusion                                                                                               | nl färdig infusionsl<br>Istiden får inte un  | lösning) administrer<br>iderstiga 15 minute                    | as intravenöst via e<br>r.                            | n infusionsslang me                  | d luftkammare och m                          | Utbytbart<br>ned konstant |
| Instruktion<br>Zoledronsyra (5 mg i 100 n<br>infusionshastighet. Infusion                                                                                               | nl fäirdig infusionsl<br>nstiden får inte un | lösning) administrer<br>iderstiga 15 minute                    | as intravenöst via e<br>r.                            | n infusionsslang me                  | d luftkammare och m                          | Utbytbart<br>ned konstant |
| Instruktion<br>Zoledronsyra (5 mg i 100 n<br>infusionshastighet. Infusion<br>Rapportera<br>Dosering 5 mg                                                                | nl färdig infusionsl<br>nstiden får inte un  | lösning) administrer<br>iderstiga 15 minute<br>Motsvarar       | as intravenöst via e<br>r.<br>5 mg                    | n infusionsslang me                  | d luftkammare och m<br>ninistrationssätt jiv | Utbytbart<br>ned konstant |
| Instruktion<br>Zoledronsyra (5 mg i 100 m<br>infusionshastighet. Infusion<br>Rapportera<br>Dosering 5 mg<br>Tillförd mängd                                              | nl färdig infusionsl<br>nstiden får inte un  | lösning) administrer<br>iderstiga 15 minute<br>Motsvarar       | as intravenöst via e<br>r.<br>5 mg<br>Utdelningskomme | n infusionsslang mer                 | d luftkammare och m<br>ninistrationssätt jiv | Utbytbart<br>ned konstant |
| Instruktion<br>Zoledronsyra (5 mg i 100 n<br>infusionshastighet. Infusion<br>Rapportera<br>Dosering 5 mg<br>Tillförd mängd<br>Rapportera mängd 5                        | nl fäirdig infusionsl<br>nstiden får inte un | lösning) administrer<br>iderstiga 15 minute<br>Motsvarar<br>mg | as intravenöst via e<br>r.<br>5 mg<br>Utdelningskomme | n infusionsslang mer<br>Adrr<br>ntar | nd luftkammare och m                         | Utbytbart<br>ned konstant |
| Instruktion<br>Zoledronsyra (5 mg i 100 m<br>infusionshastighet. Infusion<br>Rapportera<br>Dosering 5 mg<br>Tillförd mängd<br>Rapportera mängd 5<br>Admin.längd         | nl färdig infusionsl<br>nstiden får inte un  | lösning) administrer<br>derstiga 15 minute<br>Motsvarar        | as intravenöst via e<br>r.<br>5 mg<br>Utdelningskomme | n infusionsslang mer<br>Adrr         | d luftkammare och m<br>ninistrationssätt [iv | Utbytbart<br>ned konstant |
| Instruktion<br>Zoledronsyra (5 mg i 100 n<br>infusionshastighet. Infusion<br>Rapportera<br>Dosering 5 mg<br>Tillförd mängd<br>Rapportera mängd 5<br>Admin.längd<br>Takt | nl fäirdig infusionsl<br>nstiden får inte un | lösning) administrer<br>iderstiga 15 minute<br>Motsvarar<br>mg | as intravenöst via e<br>r.<br>5 mg<br>Utdelningskomme | n infusionsslang mer<br>Adrr         | d luftkammare och m<br>ninistrationssätt iv  | Utbytbart<br>ned konstant |

Nu står det Slut och rapporterad mängd i aktuell timcell. I detta fall Slut 5

På tempkurvan kommer det nu att stå en pil i datumcellen för 190422 för att visa att administreringen skett på datum senare än 190422. I datumcellen för 190425 visas utdelad dos inom hakparanteser [5] för att visa att utdelningen skett en annan dag än ordinerat.

| B:3 IVb   Interaktionskontroll (C)   Ej vidmerat     |                     | 130——1<br>90——7<br>50——4 | 04<br>72<br>40 | 38 60<br>37 40<br>36 20 |   |           |            |            |            |            |
|------------------------------------------------------|---------------------|--------------------------|----------------|-------------------------|---|-----------|------------|------------|------------|------------|
| R., Ordination av                                    | Insatt              | Utsatt                   | I              | Ordination              | 2 | 019-04-21 | 2019-04-22 | 2019-04-23 | 2019-04-24 | 2019-04-25 |
| Zoledronsyra SUN<br>Infusionsvätska, lösning 5<br>mg | 2019-04-22<br>14.10 | 2019-04-22<br>14.10      | 1              | 5 mg<br>Engångs iv      |   |           | ->         |            |            | [5]        |
| Miniderm<br>Kräm, 20 %                               | 2016-05-11          | >                        | 1              | 1 dos<br>Recept         |   |           |            |            |            |            |
|                                                      |                     |                          | 1              |                         |   |           |            |            |            |            |

Nedan visas dessa datumrutor i förstoring.

| 2019-04-22 | 12 |
|------------|----|
| ->         | I  |
|            | Ī  |

| 2019-04-25 | <br> | <br> |
|------------|------|------|
|            |      |      |
|            |      |      |